2018.3.1 版

|                                             | ・団体に所属する会員を見ることができます                        |
|---------------------------------------------|---------------------------------------------|
| ◆彩Tomas 団体担当者の画面メニュー(破線は会員と同じ)              | ・ある会員の「表示」で会員の情報を見ることができ、                   |
| *1:登録時期(12月、6月のみ可能)                         | ー「編集」: 情報が更新できます                            |
| 【画面の表示】        【説明】                         | 「団体担当者を代わる」:その会員へ                           |
| 1 団体一覧 団体の管理                                | 団体担当者を委譲することができます                           |
| ロ団体-一覧 表示/編集 団体情報の更新                        | 「退会」:その会員を退会させることができます                      |
| 2 会員一覧 団体の会員の管理                             | ー「彩 Tomas からのテストメール」:テストできます                |
| □会員-一覧 表示/更新 会員情報の表示、更新、                    | ・新規会員登録は 12 月、6 月にできます                      |
| 検索 会員の検索(会員番号、氏:                            | 名…) ・会員一覧画面をコピーして、                          |
| 新規会員登録 *1 新規会員登録                            | EXCEL の画面へ 貼り付けることができます                     |
| 会員一人を表示した場合                                 |                                             |
| 編集その会員情報を編集する                               | ◆登録時期 12 月は会員継続で年会費納入                       |
| 団体担当者を代わるその会員を団体担当者にす                       | る 12/20 までに「会員一覧」で、翌年の会員を確認しる               |
| 退会 その会員を退会にする                               | <ul> <li>・12/21 に下記を通知するメールが届きます</li> </ul> |
| ※Tomasからのテストメール その会員のアドレスへメーリ その会員のアドレスへメーリ | ktts<br><                                   |
| 3 大会個別申込 1人每繰返申込                            |                                             |
| □新規申込み □団体戦申込 何人でも申込できる                     |                                             |
| ↓会員畨号人力                                     |                                             |
|                                             |                                             |
| │                                           |                                             |
|                                             |                                             |
| ↓ # 応<br><b>10   11   15 たましめて中</b> 3       |                                             |
|                                             |                                             |
| 山大云:住白医扒 山凹体報中区 12八なら2回線座して消<br>した数組合昌釆早入力  | -       ▲発得味期(12日6日)にできること                  |
| ↓ 秋気和云気田ラハフ<br>  ↓ 継続入力/異種日入力/由入完了          |                                             |
| ↓ ● ● ● ● ● ● ● ● ● ● ● ● ● ● ● ● ● ● ●     |                                             |
| 申认大会・種目・参加者・参加者・・・・削除可                      | ·6 月入会の団体は年会資納入が必要です<br>                    |
|                                             |                                             |
| □                                           |                                             |
| □一括申込の追加                                    | ・12/21、6/21 に団体費通知メールが届きます                  |
| 6 申込一覧 団体会員の申込種目を見る                         | ・ 団員の異動通知メールが届きます                           |
| 口申込み一覧(支払ID)                                | -貴団体に新規会員が入団した場合                            |
| (削除あり)                                      | -他の団体に移った会員がいる場合                            |
| 7 参加種目一覧 団体会員の参加種目を見る                       |                                             |
| 口参加種目一覧                                     | ◆下記のからのメールが届くように設定して下さい。                    |
| 大会·種目·参加者·申込者···                            | ・協会への問合せメール:info@saitamacityta.jp           |
| 8 本人名▼                                      | ・彩 Tomas からのメール: noreply@saitamacity-tenr   |
|                                             | 画面メニュー8の下記ボタンでテストができます                      |
| 編集本人情報を変更する                                 | 「彩 Tomas からのメールを受信する」ボタン                    |
|                                             |                                             |
| 彩Tomasからのメールを受信する                           | 以上                                          |
|                                             |                                             |
| 参考:2.で団体担当者を代わると、「退会」できます                   |                                             |

: 情報が更新できます 担当者を代わる」:その会員へ 担当者を委譲することができます :その会員を退会させることができます mas からのテストメール」: テストできます 登録は 12 月、6 月にできます 画面をコピーして、 り画面へ 貼り付けることができます 月12 月は会員継続で年会費納入 でに「会員一覧」で、翌年の会員を確認します 下記を通知するメールが届きます 、振込先、支払ID(例 Y12345)> 振込者名の前に支払 ID を入力します Y1234 サイタマタロウ 埼玉りそな銀行・岩槻支店で、 サイタマシ テニスキョウカイ」です 上する場合は会員に移籍するか退会してもら 当者は一人になると移籍か退会ができます。 団体は自動的に削除されます。

◆会員一覧(画面メニュー2)

らのメールが届くように設定して下さい。 問合せメール: info@saitamacityta.jp からのメール: noreply@saitamacity-tennis.jp -8の下記ボタンでテストができます sからのメールを受信する」ボタン